# 記錄RV110W上的電子郵件設定

### 目標

RV110W能夠將系統資訊日誌傳送到電子郵件帳戶。此功能可讓管理員瞭解路由器的最新狀態 。本文說明如何在RV110W上配置電子郵件日誌設定。

# 適用裝置

• RV110W

### 程式步驟

#### 記錄電子郵件配置

步驟1.使用路由器配置實用程式選擇Administration > Logging > Email Settings。將開啟*電子 郵件設定*頁面。

| E-mail Settings                        |                                |
|----------------------------------------|--------------------------------|
| Log E-mail Configuration               |                                |
| E-mail Logs:                           | Enable                         |
| Minimum Email Log Severity:            | Information Configure Severity |
| E-mail Server Address:                 |                                |
| E-mail Server Port:                    | 25 (Range: 1 - 65535           |
| Return E-mail Address:                 |                                |
| Send to E-mail Address (1):            |                                |
| Send to E-mail Address (2) (Optional): |                                |
| Send to E-mail Address (3) (Optional): |                                |
| E-mail Encryption (SSL):               | Enable                         |
| Authentication with SMTP server:       | None                           |
| E-mail Authentication Username:        |                                |
| E-mail Authentication Password:        |                                |
| E-mail Authentication Test:            | Test                           |
| Send E-mail Logs by Schedule           |                                |
| Unit:                                  | Never 👻                        |
| Day:                                   | Sunday 🚽                       |

步驟2.在E-mail Logs的右側,選中Enable框以通過電子郵件傳送日誌。

### E-mail Settings

| Log E-mail Configuration               |                                |
|----------------------------------------|--------------------------------|
| E-mail Logs:                           | Enable                         |
| Minimum Email Log Severity:            | Information Configure Severity |
| E-mail Server Address:                 | (                              |
| E-mail Server Port:                    | 25 (Range: 1 - 65535,          |
| Return E-mail Address:                 | (                              |
| Send to E-mail Address (1):            | (                              |
| Send to E-mail Address (2) (Optional): |                                |
| Send to E-mail Address (3) (Optional): |                                |
| E-mail Encryption (SSL):               | Enable                         |
| Authentication with SMTP server:       | None -                         |
| E-mail Authentication Username:        |                                |
| E-mail Authentication Password:        |                                |
| E-mail Authentication Test:            | Test                           |
| Send E-mail Logs by Schedule           |                                |
| Unit:                                  | Never -                        |
| Day:                                   | Sunday -                       |

步驟3.按一下Configure Severity以轉到Administration > Logging > Log Settings以配置要傳送 電子郵件的日誌。

**附註**:此操作會將您重定向到其他頁面並取消所做的任何更改。

步驟4.在E-mail Server Address欄位中,輸入與收件人電子郵件地址相關聯的電子郵件伺服器 地址。

步驟5.在「電子郵件伺服器埠」欄位中,輸入電子郵件服務提供商的埠號。

**附註:**如果電子郵件服務提供商不需要特殊埠號,請在該欄位中保留預設值(25)。

步驟6.在「返回電子郵件地址」欄位中,輸入在主電子郵件地址無效時接收日誌電子郵件的電

子郵件地址。

步驟7.在「Send to E-mail Address(1)(傳送到電子郵件地址(1))」欄位中,輸入接收日誌電子 郵件的第一個電子郵件地址。

步驟8.在「Send to E-mail Address(2)(Optional)(傳送到電子郵件地址(2)(可選))」欄位中 ,輸入接收日誌電子郵件的第二個電子郵件地址(如果需要)。

步驟9.在「Send to E-mail Address(3)(Optional)(傳送到電子郵件地址(3)(可選))」欄位中 ,輸入接收日誌電子郵件的第三個電子郵件地址(如果需要)。

| E-mail Settings                        |                                |
|----------------------------------------|--------------------------------|
| Log E-mail Configuration               |                                |
| E-mail Logs:                           | Enable                         |
| Minimum Email Log Severity:            | Information Configure Severity |
| E-mail Server Address:                 | mail.mailserver.com            |
| E-mail Server Port:                    | 25 (Range: 1 - 65535,          |
| Return E-mail Address:                 | backup@mailserver.com          |
| Send to E-mail Address (1):            | emai@mailserver.com            |
| Send to E-mail Address (2) (Optional): |                                |
| Send to E-mail Address (3) (Optional): |                                |
| E-mail Encryption (SSL):               | Enable                         |
| Authentication with SMTP server:       | None 👻                         |
| E-mail Authentication Username:        |                                |
| E-mail Authentication Password:        |                                |
| E-mail Authentication Test:            | Test                           |
| Send E-mail Logs by Schedule           |                                |
| Unit:                                  | Never -                        |
| Day:                                   | Sunday -                       |

步驟10.在電子郵件加密(SSL)的右側,勾選Enable框以加密電子郵件。

# E-mail Settings

| Log E-mail Configuration               |             |                    |
|----------------------------------------|-------------|--------------------|
| E-mail Logs:                           | 🗷 Enable    |                    |
| Minimum Email Log Severity:            | Information | Configure Severity |
| E-mail Server Address:                 | mail.mailse | rver.com (         |
| E-mail Server Port:                    | 25          | (Range: 1 - 65535, |
| Return E-mail Address:                 | backup@ma   | ailserver.com (    |
| Send to E-mail Address (1):            | emai@mail   | server.com (       |
| Send to E-mail Address (2) (Optional): |             |                    |
| Send to E-mail Address (3) (Optional): |             |                    |
| E-mail Encryption (SSL):               | Enable      |                    |
| Authentication with SMTP server:       | None        |                    |
| E-mail Authentication Username:        | LOGIN       |                    |
| E-mail Authentication Password:        | CRAM-MD5    |                    |
| E-mail Authentication Test:            | Test        |                    |
| Send E-mail Logs by Schedule           |             |                    |
| Unit                                   | Never -     |                    |
| Day:                                   | Sunday      | -                  |

步驟11.從Authentication with SMTP server下拉選單中,選擇電子郵件伺服器使用的身份驗證 型別。

步驟12.如果選擇無,請跳到步驟12。如果選擇其他選項,請在「電子郵件驗證使用者名稱」 欄位中輸入電子郵件帳戶的使用者名稱,並在「電子郵件驗證密碼」欄位中輸入該帳戶的密碼 。

| Minimum Email Log Severity:            | Information Configure Severity |
|----------------------------------------|--------------------------------|
| E-mail Server Address:                 | mail.mailserver.com            |
| E-mail Server Port:                    | 25 (Range: 1 - 65535,          |
| Return E-mail Address:                 | backup@mailserver.com          |
| Send to E-mail Address (1):            | email@mailserver.com           |
| Send to E-mail Address (2) (Optional): |                                |
| Send to E-mail Address (3) (Optional): |                                |
| E-mail Encryption (SSL):               | Enable                         |
| Authentication with SMTP server:       | LOGIN -                        |
| E-mail Authentication Username:        | email@mailserver.com           |
| E-mail Authentication Password:        | •••••                          |
| E-mail Authentication Test:            | Test                           |
| Send E-mail Logs by Schedule           |                                |
| Unit:                                  | Never -                        |
| Day:                                   | Sunday 👻                       |
| Time:                                  | 12 - AM -                      |
| Save Cancel                            |                                |

步驟13.按一下Test以立即測試電子郵件連線。

| Minimum Email Log Severity:            | Information Configure Severity |
|----------------------------------------|--------------------------------|
| E-mail Server Address:                 | mail.mailserver.com            |
| E-mail Server Port:                    | 25 (Range: 1 - 65535,          |
| Return E-mail Address:                 | backup@mailserver.com          |
| Send to E-mail Address (1):            | email@mailserver.com           |
| Send to E-mail Address (2) (Optional): |                                |
| Send to E-mail Address (3) (Optional): |                                |
| E-mail Encryption (SSL):               | Enable                         |
| Authentication with SMTP server:       | LOGIN 👻                        |
| E-mail Authentication Username:        | email@mailserver.com           |
| E-mail Authentication Password:        | •••••                          |
| E-mail Authentication Test:            | Test                           |
| Send E-mail Logs by Schedule           |                                |
| Unit:                                  | Never 👻                        |
| Day:                                   | Sunday 🚽                       |
| Time:                                  | 12 👻 AM 👻                      |
| Save Cancel                            |                                |

步驟14.按一下Save儲存更改,或按一下Cancel放棄更改。

### 按計畫傳送電子郵件日誌

| Minimum Email Log Severity:            | Information Configure Severity |
|----------------------------------------|--------------------------------|
| E-mail Server Address:                 | mail.mailserver.com (          |
| E-mail Server Port:                    | 25 (Range: 1 - 65535,          |
| Return E-mail Address:                 | backup@mailserver.com (        |
| Send to E-mail Address (1):            | email@mailserver.com (         |
| Send to E-mail Address (2) (Optional): |                                |
| Send to E-mail Address (3) (Optional): |                                |
| E-mail Encryption (SSL):               | I Enable                       |
| Authentication with SMTP server:       | LOGIN -                        |
| E-mail Authentication Username:        | email@mailserver.com           |
| E-mail Authentication Password:        | •••••                          |
| E-mail Authentication Test:            | Test                           |
| Send E-mail Logs by Schedule           |                                |
| Unit:                                  | Never -                        |
| Day:                                   | Hourly -                       |
| Time:                                  | Weekly                         |
| Save Cancel                            |                                |

步驟1.從Unit下拉選單中,選擇接收日誌電子郵件的頻率。

**附註:**如果選擇「從不」,則不會傳送日誌電子郵件。

| Minimum Email Log Severity:            | Information Configure Severity              |
|----------------------------------------|---------------------------------------------|
| E-mail Server Address:                 | mail.mailserver.com (H                      |
| E-mail Server Port:                    | 25 (Range: 1 - 65535, I                     |
| Return E-mail Address:                 | backup@mailserver.com (H                    |
| Send to E-mail Address (1):            | email@mailserver.com (H                     |
| Send to E-mail Address (2) (Optional): |                                             |
| Send to E-mail Address (3) (Optional): |                                             |
| E-mail Encryption (SSL):               | Enable                                      |
| Authentication with SMTP server:       | LOGIN 👻                                     |
| E-mail Authentication Username:        | email@mailserver.com                        |
| E-mail Authentication Password:        | •••••                                       |
| E-mail Authentication Test:            | Test                                        |
| Send E-mail Logs by Schedule           |                                             |
| Unit:                                  | Weekly 🗸                                    |
| Day:                                   | Sunday                                      |
| Time:                                  | Monday                                      |
| Save Cancel                            | Wednesday<br>Thursday<br>Friday<br>Saturday |

步驟2.如果您選擇「每週」,則從「每天」下拉選單中選擇「每週接收電子郵件」。

| Minimum Email Log Severity:            | Information Configure Severity |
|----------------------------------------|--------------------------------|
| E-mail Server Address:                 | mail.mailserver.com (          |
| E-mail Server Port:                    | 25 (Range: 1 - 65535,          |
| Return E-mail Address:                 | backup@mailserver.com (        |
| Send to E-mail Address (1):            | email@mailserver.com (         |
| Send to E-mail Address (2) (Optional): |                                |
| Send to E-mail Address (3) (Optional): |                                |
| E-mail Encryption (SSL):               | Enable                         |
| Authentication with SMTP server:       | LOGIN -                        |
| E-mail Authentication Username:        | amail@mailserver.com           |
| E-mail Authentication Password:        | 01 02                          |
| E-mail Authentication Test:            | 03<br>04 st                    |
| Send E-mail Logs by Schedule           | 06                             |
| Unit:                                  | 08                             |
| Day:                                   | 10 esday -                     |
| Time:                                  | 12 - AM -                      |
| Save Cancel                            |                                |

步驟3.如果您選擇每週或每天,請從「時間」下拉選單中選擇一天中的某個時間接收電子郵件 。

步驟4.按一下Save儲存更改,或按一下Cancel放棄更改。